## **RECREATION SERVICES**

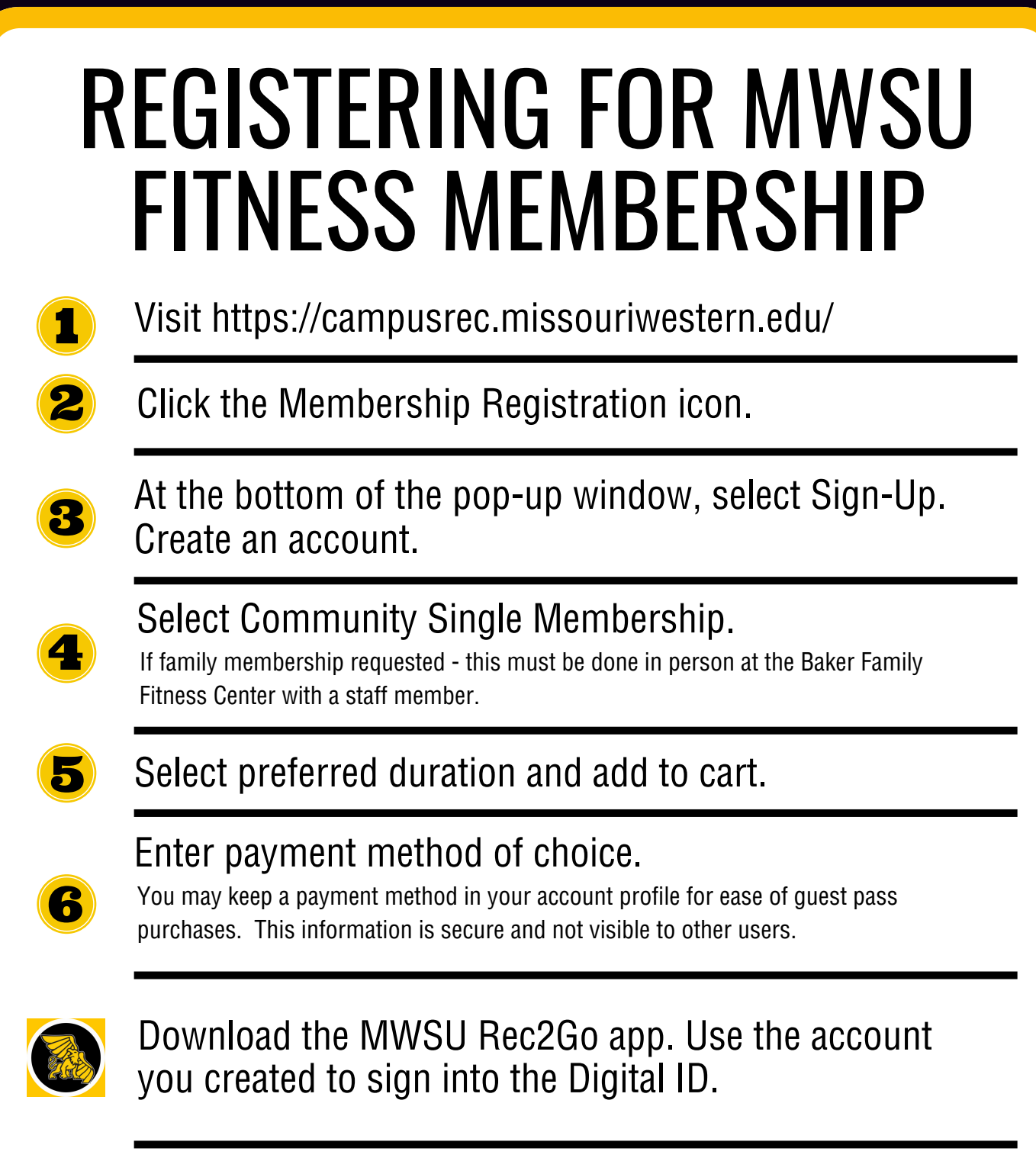

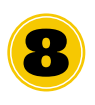

Use the Digital ID in the app to check into the facility! Facility hours are found by clicking the Facility Info icon.